## Helderheid aanpassen

U kunt de helderheid aanpassen op het gewenste niveau. 1 Druk op  $\textcircled{\mbox{\scriptsize en}}$  om het menu te zien.

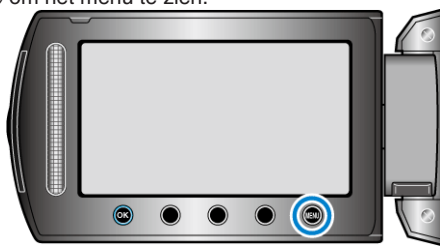

2 Selecteer "HANDMATIGE INST." en druk op .

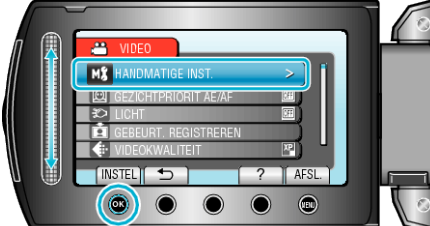

3 Selecteer "HELDERHEID AANPASSEN" en druk op ®.

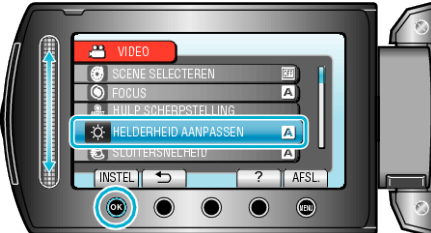

**4** Selecteer "HANDMATIG" en druk op <sup>(W)</sup>.

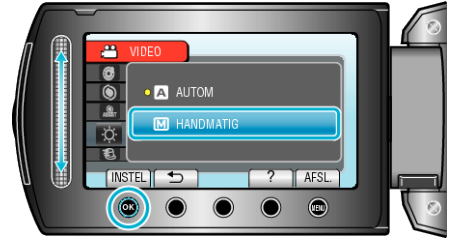

5 Selecteer de helderheidswaarde met de schuiver.

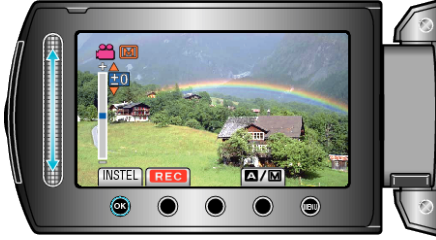

- Compensatiebereik tijdens video-opname: -6 tot +6
- Compensatiebereik tijdens opname van stilstaande beelden: -2,0 tot +2,0
- Schuif omhoog om de helderheid te verhogen.
- Schuif omlaag om de helderheid te verlagen.
- 6 Raak 🕫 aan om te bevestigen.

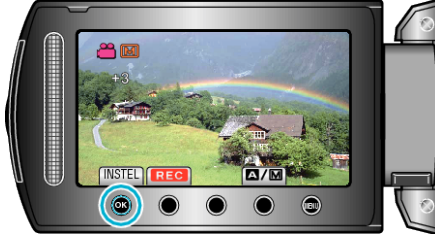